## LAMPIRAN

## CARA MENJALANKAN PROGRAM

1. Buka XAMPP Control Panel dan klik start pada Apache dan MySQL untuk dapat menjalankan server local, dan databasenya

| XAMPP Control Panel v3.2.2 [Compiled: Nov 12th 2015] -                                       |                                                                    |                                                                                                    |                                                                                                    |                                             |                                         |                        |      |            | ×        |
|----------------------------------------------------------------------------------------------|--------------------------------------------------------------------|----------------------------------------------------------------------------------------------------|----------------------------------------------------------------------------------------------------|---------------------------------------------|-----------------------------------------|------------------------|------|------------|----------|
| ខា                                                                                           | XAMPP Control Panel v3.2.2                                         |                                                                                                    |                                                                                                    |                                             |                                         |                        |      | <i>]</i> d | onfig    |
| Modules<br>Service                                                                           | Module                                                             | PID(s)                                                                                                    | Port(s)                                                                                                    | Actions                                     |                                         |                        |      | - 🎯 N      | etstat   |
|                                                                                              | Apache                                                             |                                                                                                    |                                                                                                    | Start                                       | Admin                                   | Config                 | Logs | - 1        | Shell    |
|                                                                                              | MySQL                                                              |                                                                                                    |                                                                                                    | Start                                       | Admin                                   | Config                 | Logs | Ex 🔁       | plorer   |
|                                                                                              | FileZilla                                                          |                                                                                                    |                                                                                                    | Start                                       | Admin                                   | Config                 | Logs | 🚽 🛃 Se     | rvices   |
|                                                                                              | Mercury                                                            |                                                                                                    |                                                                                                    | Start                                       | Admin                                   | Config                 | Logs | 0          | Help     |
|                                                                                              | Tomcat                                                             |                                                                                                    |                                                                                                    | Start                                       | Admin                                   | Config                 | Logs |            | Quit     |
| 23:38:19<br>23:38:19<br>23:38:19<br>23:38:19<br>23:38:20<br>23:38:20<br>23:38:20<br>23:38:20 | [main]<br>[main]<br>[main]<br>[main]<br>[main]<br>[main]<br>[main] | there will b<br>about runni<br>XAMPP Ins<br>Checking fi<br>All prerequ<br>Initializing I<br>Starting Ch<br>Control Par | e a security dia<br>ing this applicat<br>stallation Direct<br>or prerequisites<br>isites found<br>Modules<br>neck-Timer<br>nel Ready | logue or thi<br>ion with ad<br>ory: "d:\xan | ngs will brea<br>ministrator r<br>npp\" | ak! So think<br>ights! | ¢    |            | <b>^</b> |

2. Buka browser dan buka http://localhost/phpmyadmin/ kemudian buat database baru dengan nama pariwisata lalu import database pariwisata.sql.

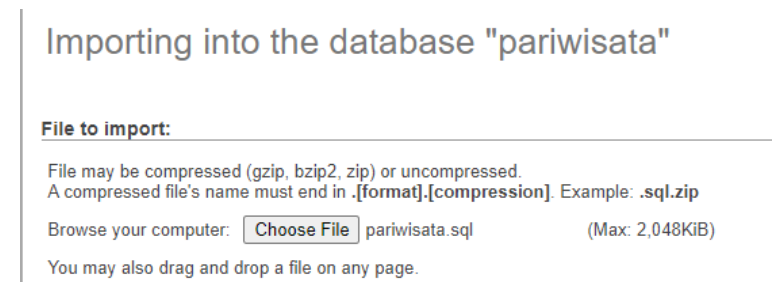

3. Pindahkan master folder aplikasi pariwisatasumut kedalam folder htdocs .

| Name                     | Date modified    | Туре           | Size |
|--------------------------|------------------|----------------|------|
| 🔄 admin                  | 11/06/2021 15:21 | File folder    |      |
| ss css                   | 25/04/2021 22:11 | File folder    |      |
| 📙 imgPweb                | 11/06/2021 17:11 | File folder    |      |
| 📙 js                     | 25/04/2021 22:11 | File folder    |      |
| scss                     | 25/04/2021 22:11 | File folder    |      |
|                          | 25/04/2021 22:11 | File folder    |      |
| htaccess                 | 25/04/2021 4:25  | HTACCESS File  | 1 KB |
| 📄 detailwisata           | 12/06/2021 0:37  | PHP File       | 6 KB |
| 📄 editpertanyaan         | 25/04/2021 4:25  | PHP File       | 4 KB |
| epiz_28222377_pariwisata | 25/04/2021 19:49 | SQL File       | 8 KB |
| 🏮 formpertanyaan         | 29/04/2021 1:10  | Chrome HTML Do | 4 KB |
| functions                | 11/06/2021 16:47 | PHP File       | 4 KB |
| 📄 index                  | 30/04/2021 23:24 | PHP File       | 8 KB |
| 📄 panduanaplikasi        | 25/04/2021 4:25  | PHP File       | 7 KB |
| 📄 pariwisata             | 13/06/2021 15:33 | SQL File       | 9 KB |
| 📄 peta                   | 03/05/2021 21:36 | PHP File       | 8 KB |
| 🖹 ppromosi               | 09/06/2021 1-//2 | DHD File       | A KB |

4. Akses http://localhost/pariwisata/ untuk membuka homepage aplikasi.

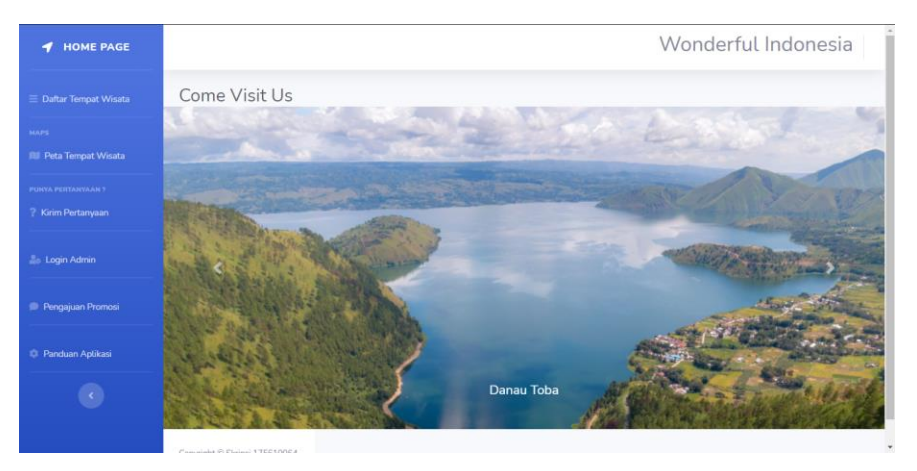

5. Untuk melakukan login pilih menu login admin pada side navbar

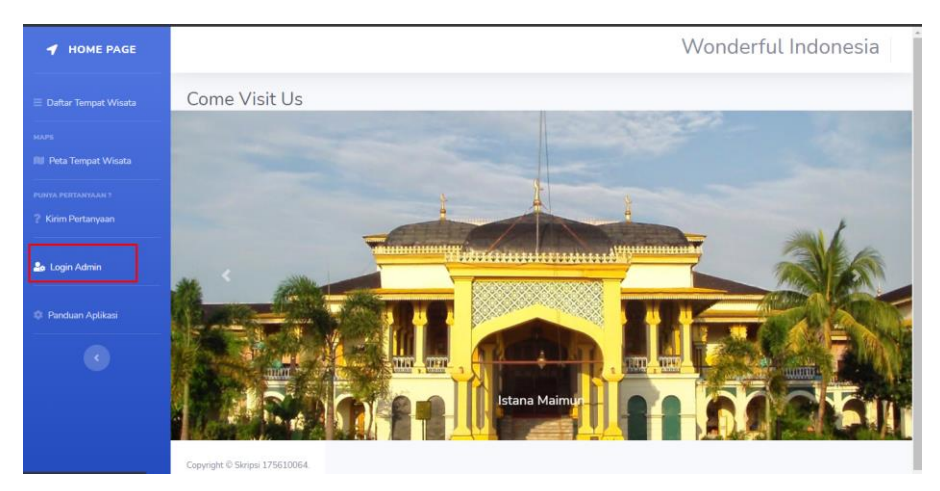

Lalu isikan username admin, dengan password skripsi di form-login

|                                             |                                                                          | Login Admin<br>Enter Username Here<br>Password<br>Login |             |
|---------------------------------------------|--------------------------------------------------------------------------|---------------------------------------------------------|-------------|
|                                             |                                                                          | Back To Homepage                                        |             |
|                                             |                                                                          |                                                         | Admin 🐣     |
|                                             | Dashboard<br>Choose a job you love and you will never have to work a day | ' in your life                                          |             |
|                                             |                                                                          |                                                         | a la contra |
| elola pertanyaan p.web<br>Daftar Pertanyaan |                                                                          |                                                         | 2000        |
| Panduan Aplikasi                            |                                                                          |                                                         | - Card      |
|                                             | Huget                                                                    |                                                         | August 1    |